# CSP 2100 ىلع ةيرەاظلا ةمدخلا رشن ةيفيك

# تايوتحملا

# ةمدقملا

Cloud Services يساسألاا ماظنلاا ىلع ةيضارتفا ةمدخ رشن ةيفيك دنتسملا اذه حضوي ةفاضتسال ممصم x86 ةعرسب ةزهجألاو جماربلل يساسأ ماظن وه 2100 CSP (CSP) سواملاو ويديفلاو حيتافملا ةحول ىلع ةمئاق ةيضارتفا ةكبش ةمدخ يأ ةرادإو.

CSP-2100 توكتلل لباق رماوألا رطس ةەجاو رماوألا رطس قەجاو REST تاقىبطت قجمرب قەجاو بېولا ىلإ ةدنتسملا قىموسرلا مدختسملا قەجاو) قىموسرلا مدختسملا قەجاو

# ةيساسألا تابلطتملا

### تابلطتملا

، ب ةفرعم كيدل نوكت نأب Cisco يصوت

- CSP 2100 ل يساسألا مەڧلا •
- رطس ةەجاوو (GUI) ةيموسرلا مدختسملا ةەجاو ل(لخ نم CSP 2100 ىلإ لوصولا ةفرعم (CLI) رماوأل
- REST API ليغشتل فافتلالل يساسألاً مَوْفَلاً •

### ةمدختسملا تانوكملا

-ةيلاتلا ةيداملا تانوكملاو جماربلا تارادصإ ىلإ دنتسملا اذه يف ةدراولا تامولعملا دنتست

- CSP 2100 رادصإلا 2.1 (ىلءأ وأ)
- لريك •

```
ةصاخ ةيلمعم ةئيب يف ةدوجوملا ةزهجألاا نم دنتسملا اذه يف ةدراولا تامولعملا ءاشنإ مت.
تناك اذإ .(يضارتفا) حوسمم نيوكتب دنتسملا اذه يف ةمدختسُملا ةزهجألاا عيمج تأدب
تانيوكت وأ تارييغت يأل لمتحملا ريثأتلل كمهف نم دكأتف ،ةرشابم كتكبش.
```

## نيوكتلا

#### ةكبشلل يطيطختلا مسرلا

- ِ ةحوتفمو ةحوتفم x86 KVM ةزهجأو جمارب ةصنم DC ةكبش قيرفل CSP 2100 رفوي ةيجراخ ةهج لبق نم وأ Cisco نم ةيضارتفا ةمدخ يأ ليغشتل ةعيرس و ةحوتفمو.
- (CLI) رماوألا رطس ةەجاوو (GUI) ةيموسرلا مدختسملا ةەجاو ةرادإل قرط ثالث كلتمت اەنإ تاقيبطت قجمرب ةەجاوو REST/NetConf.
- . Linux/KVM جمانربو x86 ةزهجأ مادختساب ةحوتفم ةصنم ىلع CSP 2100 ميمصت مت •

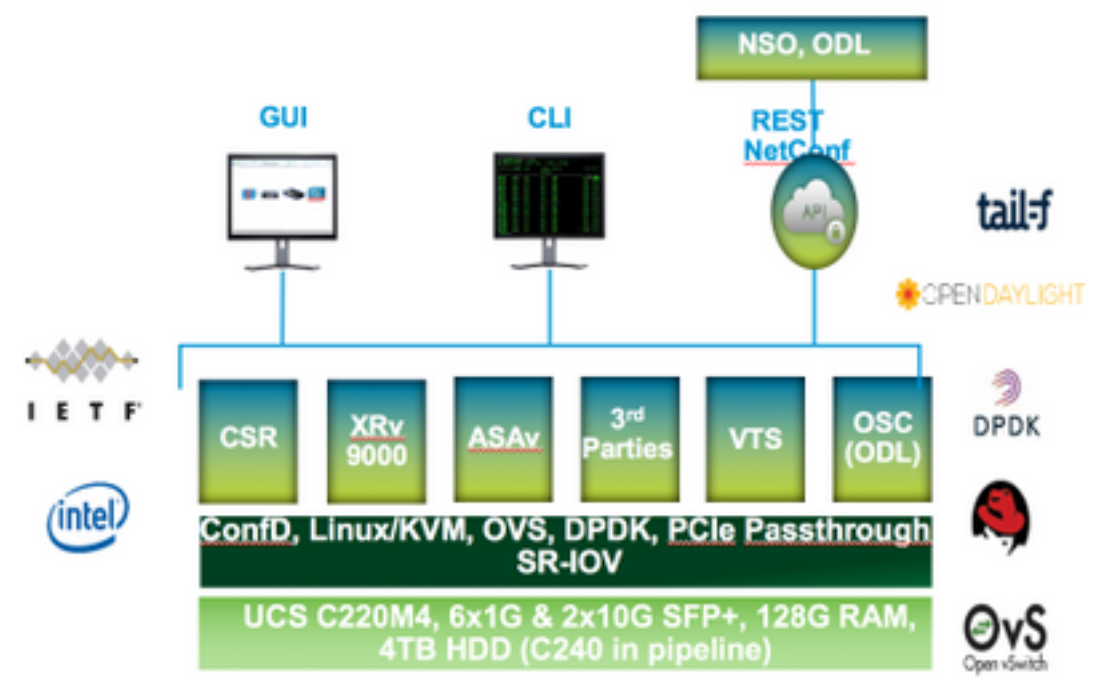

#### تانيوكتلا

Configuration

#### CSP 2100 GUI مادختسإ :1 ةقيرطلا

#### .اەدكأو ISO/ةيرەاظلا ةمدخلا ةروص دوجو نم ققحت .**عدوتسم < نيوكت** ىلإ لقتنا .1 ةوطخلا

| nices | Repository pNICs Ouster NFS SNMP                   |                       |              |                 |  |  |
|-------|----------------------------------------------------|-----------------------|--------------|-----------------|--|--|
| Re    | epository Files                                    |                       | Ø            |                 |  |  |
|       |                                                    | Britect Outpool Breno |              |                 |  |  |
|       | File Name                                          | Madified              | Size (Rytes) | Hant Name       |  |  |
|       | mp-2100-v2.1.2.4.hse                               | 2017-01-11 22:28      | 1611325440   | sjor esp2190 a  |  |  |
|       | car1000v-animetealk8.05.16.048.5.195-3.54b-ext.lae | 2017-01-08 22:01      | 004780224    | njee-cog2100-a  |  |  |
|       | 11000v-dk8.5.3.1.5x31.5a.iao                       | 2017-01-06 18:14      | 242780430    | njas-capi2180-a |  |  |
|       | x1000v-dx8.8.2.1.8x3.1.0b.lao                      | 2012-01-10 21:01      | 242662940    | sjon eng2100 a  |  |  |

.ءاشنإ قوف رقناو **تامدخلا < نيوكتلا** ىلإ لوصولل ضرعتسا .2 ةوطخلا

| pNICs Ci                                   | ustor Repo | ository NFS         |  |  |
|--------------------------------------------|------------|---------------------|--|--|
|                                            |            |                     |  |  |
|                                            |            |                     |  |  |
| Service Creation                           | on         | Enter Service Name: |  |  |
| Service Name                               | >          | NTH-VSM-2           |  |  |
| larget Host Name.                          |            |                     |  |  |
| SA Head Name:                              |            |                     |  |  |
| mage Namew                                 |            |                     |  |  |
| ARC 4                                      |            |                     |  |  |
| Resource Config<br>1 cores, 4 GB, 2549 MBJ |            |                     |  |  |
| tarage Contry                              |            |                     |  |  |
| ANC Password                               |            |                     |  |  |
| ingle Sandwidty                            |            |                     |  |  |
|                                            |            |                     |  |  |

عدوتسملا نم) ةروصلا مساو فيضملا مسا لثم هتاوطخو نيوكتلا تاملعم لمكأ .3 ةوطخلا). رشن قوف رقناو ةيرهاظلا ةمدخلل دراوملاو ةيرهاظلا ةمدخلل (vNICs) ةكبشلا ةهجاو تاقاطبو.

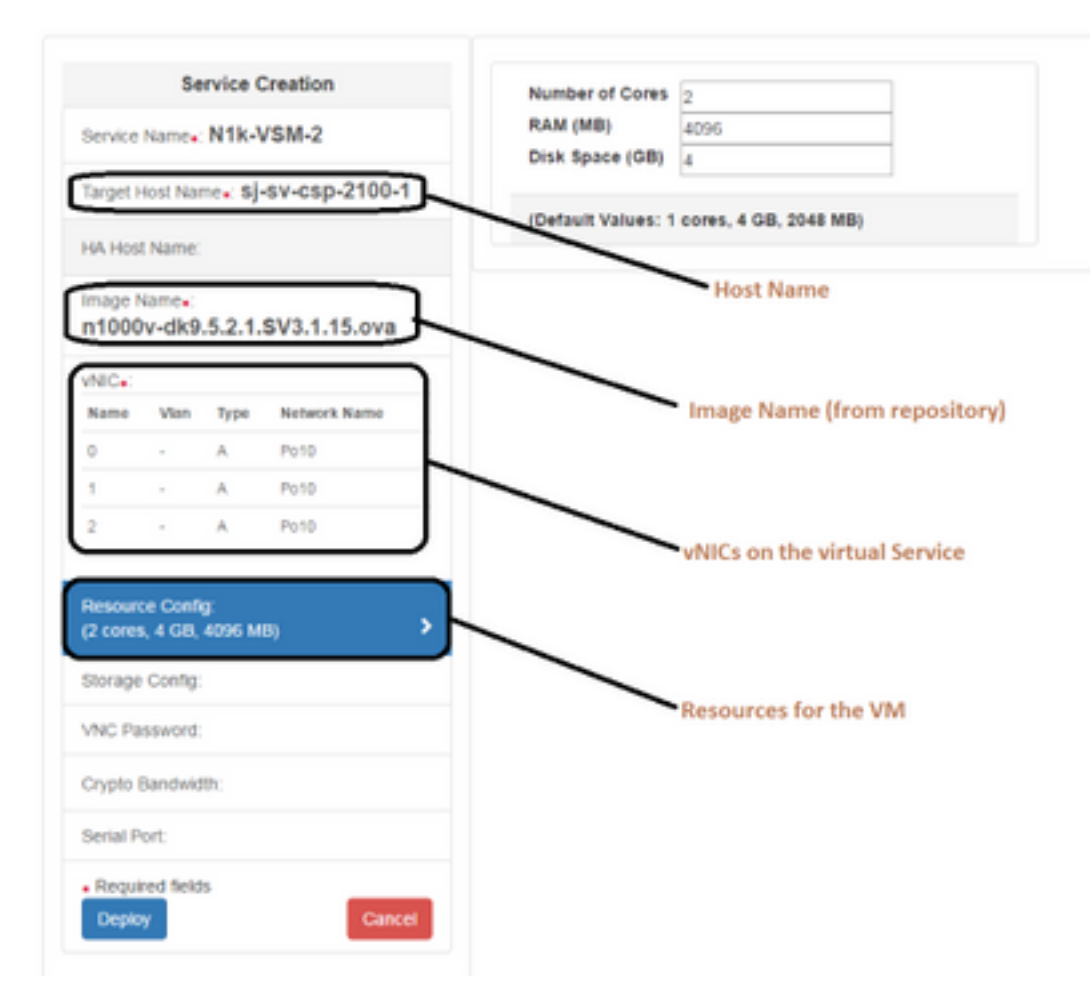

ConfD ب ةصاخلا (CLI) رماوألا رطس ةمجاو مادختساٍ :2 ةقيرطلا

.CSP 2100 ب ةصاخلا (CLI) رماوألا رطس ةهجاو ىلإ لوخدلا ليجستب مق .1 ةوطخلا

ارمألا مادختساب نيوكتلا ددح .لعفلاب دوجوم ةيضارتفا ةمدخ نيوكت مادختسا .2 ةوطخلا show running-config service.

```
csp2100-a# show running-config service
service CSR1Kv
           5870cf8c-6d26-43f2-99d7-779a8bb795d5
uuid
           8096
memory
numcpu
           2
macid
           2
disk size 8.0
 iso_name csr1000v-universalk9.03.16.04b.S.155-3.S4b-ext.iso
power
           on
vnic Ø
 vlan
                   25
                   false
 tagged
                   access
 type
  passthrough_mode none
 model
                   e1000
 network_name
                   10
 !
vnic 1
                   25
 vlan
  tagged
                   false
 type
                   access
 passthrough_mode none
 model
                   e1000
 network_name
                   10
 !
ļ
```

و number و size و number و ةركاذلا - تاملعم ليدعتب مقو دوجوملا نيوكتلا خسنا .3 ةوطخلا iso\_name قديدجلا قيرهاظلا ةمدخلل بولطم وه امك vnic ليصافتو.

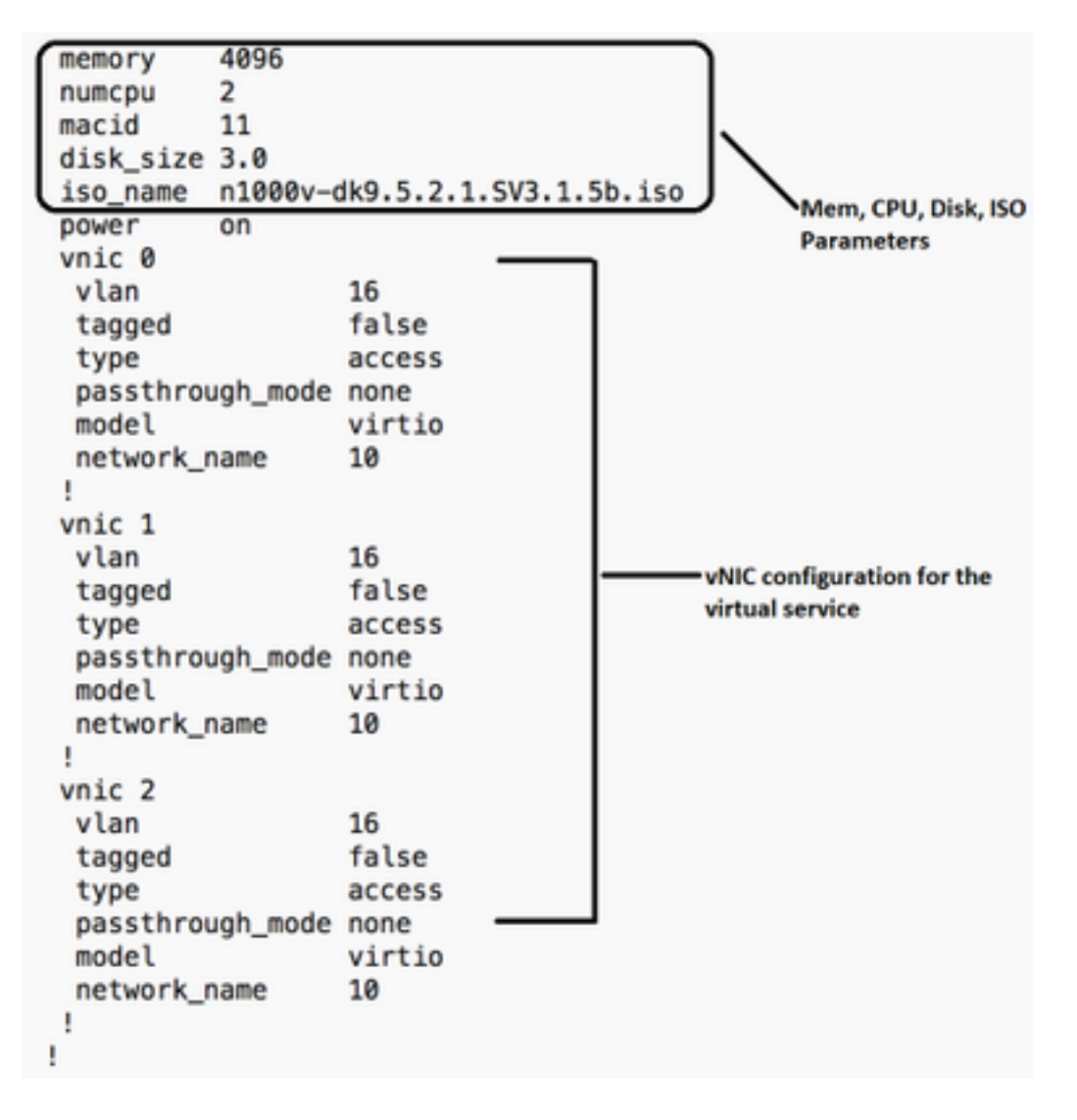

ا الشنإب موقن انه .بولطم وه امك ديدج ةمدخ مسا ءاشنإب مق .4 ةوطخلا Nexus 1000V (VSM -VSM\_N1K\_CLI) مازتلا ذيفنتو هالعأ نيوكتلا قصل خسنو.

| csp2100-a(config)# service VSM_N1 | .k_CLI       |       |                               |
|-----------------------------------|--------------|-------|-------------------------------|
| csp2100-a(config-service-VSM_N1k_ | CLI)# memo   | ry    | 4896                          |
| csp2100-a(config-service-VSM_N1k_ | CLI)# numc   | pu    | 2                             |
| csp2100-a(config-service-VSM_N1k_ | (CLI)# macie | d     | 11                            |
| csp2100-a(config-service-VSM_N1k_ | CLI)# disk   | size  | 3.0                           |
| csp2100-a(config-service-VSM_N1k_ | CLI)# iso_   | name  | n1000v-dk9.5.2.1.SV3.1.5b.iso |
| csp2100-a(config-service-VSM_N1k_ | (CLI)# powe  | r     | on                            |
| csp2100-a(config-service-VSM_N1k_ | CLI)# vnic   | 0     |                               |
| csp2100-a(config-vnic-0)# vlan    |              | 16    |                               |
| csp2100-a(config-vnic-0)# tagge   | d            | false |                               |
| csp2100-a(config-vnic-0)# type    |              | acces | s                             |
| csp2100-a(config-vnic-0)# passt   | hrough_mode  | none  |                               |
| csp2100-a(config-vnic-0)# model   |              | virti | 0                             |
| csp2100-a(config-vnic-0)# netwo   | rk_name      | 10    |                               |
| csp2100-a(config-vnic-0)# !       |              |       |                               |
| csp2100-a(config-vnic-0)# vnic 1  |              |       |                               |
| csp2100-a(config-vnic-1)# vlan    |              | 16    |                               |
| csp2100-a(config-vnic-1)# tagge   | d            | false |                               |
| csp2100-a(config-vnic-1)# type    |              | acces | s                             |
| csp2100-a(config-vnic-1)# passt   | hrough_mode  | none  |                               |
| csp2100-a(config-vnic-1)# model   |              | virti | 0                             |
| csp2100-a(config-vnic-1)# netwo   | rk_name      | 10    |                               |
| csp2100-a(config-vnic-1)# !       |              |       |                               |
| csp2100-a(config-vnic-1)# vnic 2  | 1            |       |                               |
| csp2100-a(config-vnic-2)# vlan    |              | 16    |                               |
| csp2100-a(config-vnic-2)# tagge   | d            | false |                               |
| csp2100-a(config-vnic-2)# type    |              | acces | s                             |
| csp2100-a(config-vnic-2)# passt   | hrough_mode  | none  |                               |
| csp2100-a(config-vnic-2)# model   |              | virti | 0                             |
| csp2100-a(config-vnic-2)# netwo   | rk_name      | 10    |                               |
| csp2100-a(config-vnic-2)# !       |              |       |                               |
| csp2100-a(config-vnic-2)# !       |              |       |                               |
| csp2100-a(config-vnic-2)# commit  |              |       |                               |
| Commit complete.                  |              |       |                               |

#### CSP 2100 REST تاقيبطت ةجمرب ةمجاو مادختسإ :3 ةقيرطلا

ليثمتلا ةلاح مادختساب Cisco CSP 2100 تانئاك ىلع تايلمع ذيفنت كنكمي REST API تاقيبطت ةجمرب تامجاو معدت لقنلل (REST) تاقيبطتلا ةجمرب ةمجاو CSP 2100 REST المفذحو امثيدحتو امدادرتساو (CRUD) تايلمع ءاشنا CSP 2100 REST وأ cURL ةادأ وأ بيولا حفصتم لثم تاودأ مادختسإ كنكمي ،REST قفيظو يأ ءاعدتسال Windows PowerShell.

· الالاع بتكا ،بيو ضرعتسم مدختست تنك اذإ URL.

• المدختست تنك اذا oWindows PowerShell، قيسنتلا مدختست تنك اذا : cuRL قيسنتلا مدختسة username:password -X method https://ip-address:port\_number/api/module locator

قجمرب ةەجاو ل.يلد ىلإ عجرا .1 ةوطخلا CSP 2100 REST <u>قجمرب ةەجاو ل.يل</u>د ىل <u>تاقىبطت تقجمرب قەجاو ل.يلد-CSP 2100 REST تاقىبطت ا</u>

ة وطخلاا مان تودو VLAN قكبش مادختساب ةمدخ ءاشنا ةيفيك نانيبي نالاثم .2 ةوطخلا قيرهاظلا قيل مرا

#### -VLAN عم

curl -ku admin:P@ssword123 -X POST https://<IP نم ناونع CSP 2100>:443/API/running/services -H "content-type: application/vnd.yang.data+json" -d '{"service": {"name":"VSM\_N1k\_API3"، "iso\_name":"n1000v-dk9.5.2.1.SV3.1.5b.iso"،"power":"on"،"memory":"4096"،"disk\_size":"،"3: "vnicS": {"vnic": [{"nic":"0"،"vlan":"18"،"type":"access"،"network\_name":"10"}}'

#### -VLAN ةكبش نودب

curl -ku admin:P@ssword123 -X POST https://<IP نم ناونع CSP 2100>:443/API/running/services

-H "content-type: application/vnd.yang.data+json" -d '{"service": {"name":"VSM\_N1k\_API3", "iso\_name":"n1000v-dk9.5.2.1.SV3.1.5b.iso","power":"on","memory":"4096","disk\_size":","3: "vnicS": {"vnic": [{"nic":"0","type":"access","network\_name":"10"}}'

# ةحصلا نم ققحتلا

(GUI) ةيموسرلا مدختسملا ةهجاو ىلإ لوصولل ضارعتسالا ءاجرلا. تامدخلا رشن نم ققحتلل ل CSP 2100. **رشن/ليغشتك** رهظت ةمدخلا تناك اذإ امم دكأتلاو ققحتلا. **تامدخلا < نيوكتلا** ىلإ لقتنا

Cloud Services Platform 2100 Dashboard Configuration Administration Configuration Services Repository pNICs Cluster NFS SNMP II II / Onete Filter By Services Summary Status Service Name Host Name Inspe Power/State Action Console CBRIKy sixy-csp2100-a car1000v-universalidi.05.16.04b.8.155-3.64b-ent.iso on/depksyed <u>}\_</u> 0 Arim -J N1k-VDM-2 68+-0102100-a #1000v-dr8.5.2.1.9V3.1.5b/eb on/Depksyed Þ... VSM\_N1k,AP0 sisu-capititi-a n1000v-did.5.2.1.5V3.1.5b/eo on/depksyed Þ... VSM\_NTK\_CLI ajau-cap2100-a #1000v-did 5.2.1.5V3.1.5b/ap on/depicyed O Artim + Þ...

ةمجرتاا مذه لوح

تمجرت Cisco تايان تايانق تال نم قعومجم مادختساب دنتسمل اذه Cisco تمجرت ملاعل العامي عيمج يف نيم دختسمل لمعد يوتحم ميدقت لقيرشبل و امك ققيقد نوكت نل قيل قمجرت لضفاً نأ قظعالم يجرُي .قصاخل امهتغلب Cisco ياخت .فرتحم مجرتم اممدقي يتل القيفارت عال قمجرت اعم ل احل اوه يل إ أم اد عوجرل اب يصوُتو تامجرت الاذة ققد نع اهتي لوئسم Systems الما يا إ أم الا عنه يل الان الانتيام الال الانتيال الانت الما